## SANAL SINIF – DERS KAYDI

1.Sanal sınıfa girmek için ders sayfasından sanal sınıf bağlantısına tıklayın (1). Başlamadan önce mutlaka sistem kontrolünü yapın kamera ve mikrofonunuzu test edin (2).

| KARAMAN<br>ÜNİV                      | OĞLU MEHMETBEY<br>'ersitesi                                                                                 |
|--------------------------------------|----------------------------------------------------------------------------------------------------|
| 📶 Alms Plus'a Geç                    | UZEM TEST 1                                                                                                 |
| 🖷 Anasayfa                           |                                                                                                    |
| 🔎 Derslerim                          | Image: A giklamayi Düzenle                                                                                  |
| 🛗 Takvim                             | Yenile Kanşık - Liste Kart Tüm Aktiviteler - Tüm Üniteler -                                                 |
| 🖂 İletişim Araçları 🛛 <              |                                                                                                    |
| In Raporlar                          | lşlem v 0,0 tamamladı lşlem v 0,4 tamamladı<br>OTamamlama Kriteri OTamamlama Kriteri                        |
| 🚱 Soru Bankası                       |                                                                                                    |
| Dosyalarım                           | Başladı I Mar 2023 17:11 tarihinde bitti                                                                    |
| Ø <sub>0</sub> <sup>o</sup> Kokpit < | HAFTA 5 - Oluşturan: Eğitici Adı                                                                            |
| 🔝 Kampüs 365 Ekstra                  |                                                                                                    |
|                                      | HAFTA 5 Sanal Sinif HAFTA 4 Sanal Sinif 3 Mar 2023 12:18 1 Mar 2023 12:18 1 Mar 2023 16:11 1 Mar 2023 17:11 |
|                                      | UZEM TEST 1/HAFTA 5<br>Sistem Testi<br>Kamera devre dışı                                                    |
|                                      | 🗘 Kameranızı seçiniz                                                                                        |
|                                      | Mikrofon seçiniz                                                                                            |
|                                      | 📣 Varsayılan - Hoparlör (Realtek(R) Audio) 🛛 Test 🔻                                                         |
|                                      | Oturuma Katıl 3                                                                                             |

**2.**Gereken hazırlıkları yaptıktan sonra canlı yayın başlatmak için "**Başlat**" butonuna tıklayın. Canlı yayın başlatma butonu eğitici yani başkasına kadar sürekli yanıp söner.

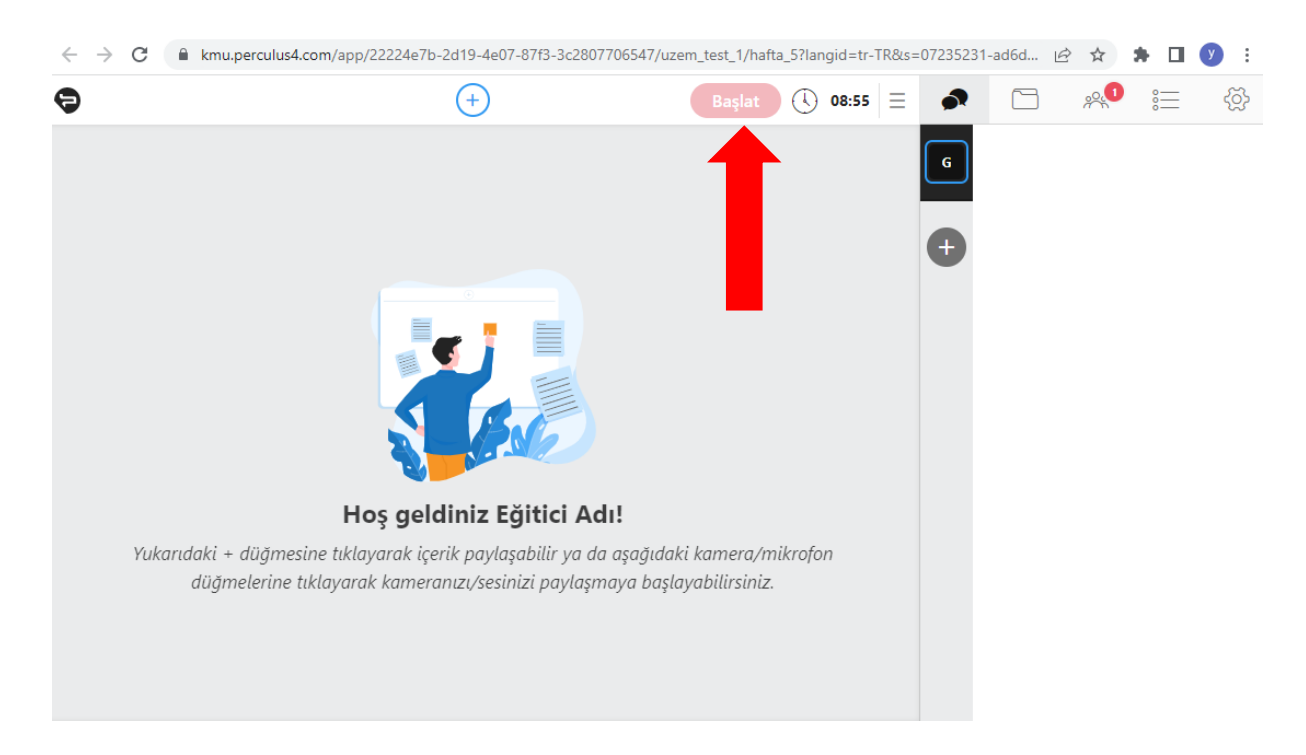

**3.**Oturum başlama saatinden sonra sistem otomatik olarak zamanı saymaya başlar. Oturum ayarlarına tıklandığında oturumun bitmesine kalan süre görülebilir.

| Başlat 🕔 1         | 11:57 📃 | ]1 |
|--------------------|---------|----|
| Kalan Süre » 48:02 |         | 2  |
| Süre Uzat          |         |    |
| Lobi Duyurusu      |         |    |
| Oturumu Başlat     |         |    |
| Ayrıl              |         |    |
| Sistem Kontrolü    |         |    |
| Yardım             |         |    |
| Dil Seçimi         | ۲       |    |
| Geri Bildirim      | $\odot$ |    |

**4.** Başlatılan oturuma bir süre ara vermek için "**Ara ver**" butonuna tıklayın. Buton tıkandığında öğrenciler bekleme odasına alınır ve ders kaydı kısa bir süre için duraklatılır. Katılımcılara bir mesaj yazabilirsiniz.

| 9 |                                           | +                                                               | Ayrıl Ara Ver                         | (1) 03:41                | ≡           |        |    | <u>, 2</u> 1 | °       | රිු |
|---|-------------------------------------------|-----------------------------------------------------------------|---------------------------------------|--------------------------|-------------|--------|----|--------------|---------|-----|
|   |                                           |                                                                 |                                       |                          |             | G      |    |              |         |     |
|   | Hoş ç<br>Yukarıdaki + düğmesine tıklayara | <b>Jeidiniz Egitici Adi:</b><br>k içerik paylaşabilir ya da aşa | ğıdaki kamera/mi                      | ikrofon                  |             |        |    |              |         |     |
|   | düğmelerine tıklayarak kaı                | meranızı/sesinizi paylaşmaya                                    | başlayabilirsiniz.                    |                          |             |        |    |              |         |     |
|   |                                           |                                                                 |                                       |                          |             |        |    |              |         |     |
|   |                                           | 🗯 ½ 🚦                                                           |                                       |                          | ₽           |        |    |              | $\odot$ | ^   |
|   |                                           |                                                                 |                                       |                          |             |        | -  |              |         |     |
|   |                                           |                                                                 |                                       |                          |             |        |    |              |         |     |
|   | Ara                                       | a verme zama                                                    | nı                                    |                          |             |        |    |              |         |     |
|   | Otur<br>yaza<br>alına                     | uma ara vermeden önce<br>bilirsiniz. Oturuma ara v<br>caklar.   | e katılımcılar iç<br>verdiğinizde, ka | in bir not<br>tılımcılar | :<br>lobiye | ē      |    |              |         |     |
|   | Tür<br>dur                                | n açık kamera ve mikro<br>durulacaktır.                         | ofonlar ile ekra                      | ın paylaşı               | mı          |        |    |              |         |     |
|   | Katu                                      | mellar icin notunuz:                                            |                                       |                          |             |        |    |              |         |     |
|   | Ders                                      | e 5 dakika ara veriyoruz                                        | ζ.                                    |                          |             |        |    |              |         |     |
|   |                                           |                                                                 |                                       |                          |             |        |    |              |         |     |
|   | 1                                         |                                                                 |                                       |                          |             |        |    |              |         |     |
|   |                                           |                                                                 | Vazg                                  | eç Ot                    | uruma       | Ara Ve | er |              |         |     |
|   |                                           |                                                                 |                                       |                          |             |        |    |              |         |     |

**5.**Ara bittiğinde oturum kaydına devam etmek için "Başlat" butonuna tıklayın. Öğrenciler dersi başlattıktan sonra bekleme odasından otomatik alınır.

**6.**Ders süresi bittiği halde derse devam etmek isterseniz süre uzatmanız gerekir. Aksi halde otururum otomatik kapanacaktır. Oturum ayarları butonuna tıkladığınızda açılan listeden her zaman sistem kontrolü yapabilirsiniz.

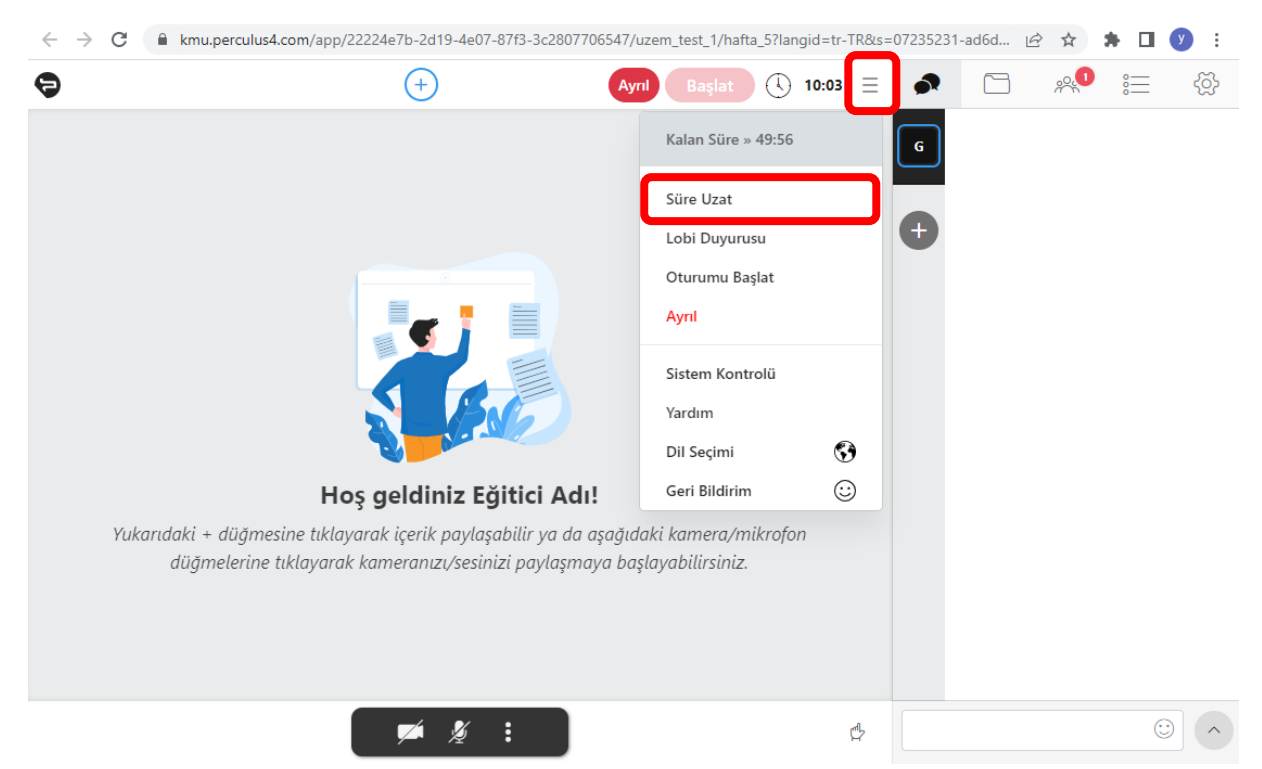

Aynı listeden arayüz dil seçimini değiştirebilirsiniz. Oturumu sonlandırmak ve ders kaydını durdurmak için "Ayrıl" butonuna tıklayın.